## Part5 広告媒体設定(媒体ごとの各種設定)

#### 広告媒体設定

広告媒体管理画面にて、媒体別の空メールおよび QR コードを作成していきます。

| 1 million                                                                         | Ver2.0 - IKVer220em0_att [ 2000                                                  | 08201/LK-LIGENSE-Ikver22demo_all ]                                                                                                    |                                                                  |            |                              |
|-----------------------------------------------------------------------------------|----------------------------------------------------------------------------------|----------------------------------------------------------------------------------------------------|------------------------------------------------------------------|------------|------------------------------|
| Leise-er                                                                          |                                                                                  | K-91966 5 762- 2                                                                                                    |                                                                  | ①オコ<br>を押し | プションを押し、広告媒体管理<br>ます。        |
| ※                                                                                 | ール配信<br>データベースに変もとに<br>リシム、たメール配信ができ<br>す                                        | 額客管理<br>お客様の指標をデータペース<br>で時期にを理しカスタマイズ<br>も自由自在                                                                                                    |                                                                  |            |                              |
|                                                                                   |                                                                                  | 広告媒体管理                                                                                                    | 広告媒体を一覧で確認できます。                                                  |            |                              |
|                                                                                   |                                                                                  | 導入<br>広告媒体設定                                                                                                    | <b>広告媒体一智</b><br>新規作成                                            |            |                              |
|                                                                                   |                                                                                  | アンケート設定                                                                                                    | 94:1/1 ページ<br>広告媒() 〒 空メールアドレス〒 媒<br>対象が 別ません。                   | 体コード付きURL▼ | 0Rコード アクション                  |
|                                                                                   |                                                                                  | 分析 媒体別                                                                                                    | ②新規作成を押します。                                                      |            |                              |
|                                                                                   |                                                                                  | キャリア別                                                                                                    |                                                                  |            |                              |
|                                                                                   |                                                                                  | ***トップへ戻る                                                                                                    |                                                                  |            |                              |
| 広告媒体管理                                                                            |                                                                                  |                                                                                                    |                                                                  |            |                              |
|                                                                                   | 広告媒体を作成します。                                                                      |                                                                                                    |                                                                  |            |                              |
| λ                                                                                 | 広告媒体を作成します。<br>「「告媒体内容                                                           |                                                                                                    |                                                                  |            |                              |
| 111111111111111111111111111111111111                                              | 広告媒体を作成します。<br>・ 告媒体内容<br>広告媒体名※<br>空メールアドレス※                                    | itbudemo3@alke.jp                                                                                                    | 媒体・広告別に URL・QR コート                                               | を          |                              |
|                                                                                   | 広告媒体を作成します。<br>・ 告媒体内容<br>広告媒体名※<br>空メールアドレス※<br>空メール件名※                         |                                                                                                    | 媒体・広告別に URL・QR コート<br>作成していきます。                                  | を          |                              |
| 山<br>山<br>山<br>山<br>山<br>山<br>山<br>山<br>山<br>山<br>山<br>山<br>山<br>山                | 広告媒体を作成します。<br>・ 告媒体内容<br>広告媒体名※<br>空メールアドレス※<br>空メール件名※                         | itbudeno3@alke.jp<br>空メール送信ありがとうございま<br>『 ��!!!!!!!!!!!!!!!!!!!!!!!!!!!!!!!!!!!                                                                                                  | 媒体・広告別に URL・QR コート<br>作成していきます。                                  | ře         |                              |
| ↓ WEINTERE                                                                        | 広告媒体を作成します。<br>・<br>各媒体内容<br>位告媒体名※<br>空メールアドレス※<br>空メール件名※<br>空メール本文※           | jitudemo3@a.ke.p<br>(型メール送信ありがとうごさい)<br><b>2</b> <del>のいゆる を配置すると、媒体コード112</del><br>(型メール送信ありがとうごさい)<br>キャンペーンの詳細はこちらか<br>↓↓↓↓↓<br><del>0</del> ur 10                            | 媒体・広告別に URL・QR コート<br>作成していきます。<br>③次ページを参照のうえ、                  | ře         |                              |
|                                                                                   | 広告媒体を作成します。<br>- 告媒体名作成します。<br>広告媒体名※<br>空メールアドレス※<br>空メール件名※<br>- 空メール本文※       | itbudemo3@alke.jp<br>室メール送信ありがとうござい注<br>『 & unite 』 を記置すると、媒(キコード付き<br>空メール送信ありがとうござい<br>キャンペーンの詳細はこちらか<br>Burile                                                                | 媒体・広告別に URL・QR ⊐ート<br>作成していきます。<br>③次ページを参照のうえ、<br>各項目を入力してください。 | ře         |                              |
| ULL HARREN & A                                                                    | 広告媒体を作成します。                                                                      | itbudenc39alke,p<br>空メール送信ありがとうごさいま<br>『 <sup>@</sup> urle 3 水配置すると,媒体コード付き<br>マメール送信ありがとうごさい<br>キャンペーンの詳細はこちらか<br>り 1 ↓ ↓<br><sup>@</sup><br>sample (◆お手本110Pヘ <sup>-</sup> ン◆) | 媒体・広告別に URL・QR コート<br>作成していきます。<br>③次ページを参照のうえ、<br>各項目を入力してください。 | ře         | ④③の各項目の入力が                   |
| → Linky = 1 = 1       入       太告媒体設定       アンケート設定       新       室体別       トッフへ戻る | 広告媒体を作成します。<br>「舌媒体名本<br>空メールアドレス本<br>空メール体名本<br>空メール本文本<br>ページIDン<br>**は大クロン用です | itbudemo3@a.ke.p<br>室メール送信ありがとうごさいま<br>『 @.ute 』を記置すると、輝(4-)-ド付:<br>空メール送信ありがとうごさい<br>キャンペーンの詳細はこちらか<br>良い「 B<br>Bur IB<br>sample (◆お手本110Pペーン)◆)                                | 媒体・広告別に URL・QR コート<br>作成していきます。<br>③次ページを参照のうえ、<br>各項目を入力してください。 | ře         | ④③の各項目の入力が<br>ニスレキレムシー 保存レキオ |

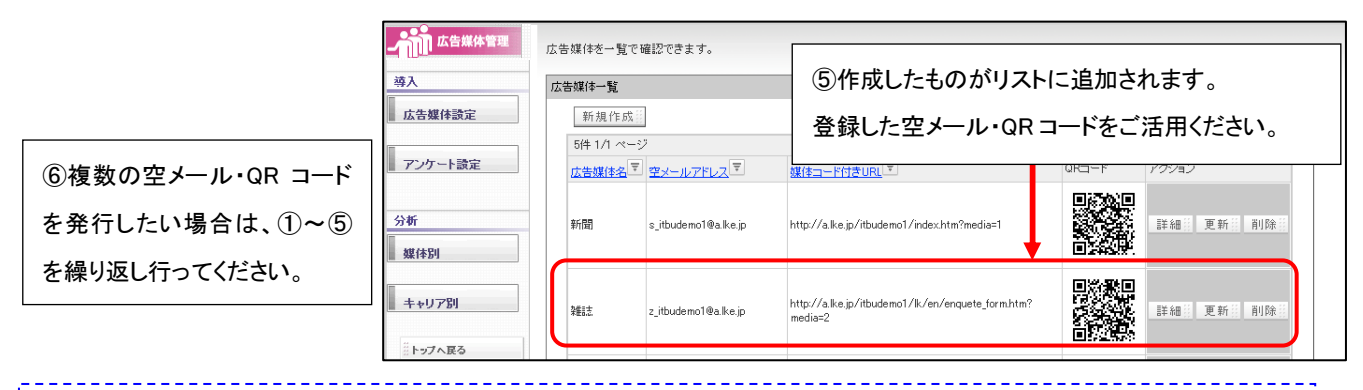

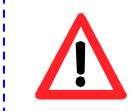

空メール本文の中には、必ず@url@を入れてください。 @url@を本文にいれると、自動で返信メールに上記の《ページ ID》で設定した URL が差し込まれます。

| 項目名                                                                                                    | 説明                                                                                                    |                                                                                                    |                                                                                                    |  |  |
|----------------------------------------------------------------------------------------------------|----------------------------------------------------------------------------------------------------|----------------------------------------------------------------------------------------------------|----------------------------------------------------------------------------------------------------|--|--|
| 《広告媒体名》                                                                                                    | 媒体名を入力してください。例)●●新聞、雑誌●●、パンフレットなど。                                                                                                    |                                                                                                    |                                                                                                    |  |  |
| 《空メールアドレス》                                                                                                    | 希望の空メールアドレスを半角英数字で入力ください。文字数の制限は特にありません。                                                                                                    |                                                                                                    |                                                                                                    |  |  |
|                                                                                                    | @(アットマーク)以下は、ご利用ドメインとなります。                                                                                                    |                                                                                                    |                                                                                                    |  |  |
| 《空メール件名》                                                                                                    | ユーザーが空メールを送信すると、自動でメールが返信されます。                                                                                                    |                                                                                                    |                                                                                                    |  |  |
|                                                                                                    | 自動返信メールの件名を入力します。※サンプルが入っておりますが、変更も可能です。                                                                                                    |                                                                                                    |                                                                                                    |  |  |
| 《空メール本文》                                                                                                    | 上記件名と同様に、自動返信メールの本文を入力します。                                                                                                    |                                                                                                    |                                                                                                    |  |  |
| 《ページ ID》                                                                                                    | QRを利用の場合は、QRを読み込んだ際に表示されるページ、                                                                                                    |                                                                                                    |                                                                                                    |  |  |
|                                                                                                    | 空メールを利用の場合は、空メール                                                                                                    | レをサイトユーザーが送信し、その                                                                                                    | 後に                                                                                                    |  |  |
|                                                                                                    | 自動で送られる返信メールの本文                                                                                                    | の中に記載される URL となります                                                                                                    | 。サイトのトップページや                                                                                                    |  |  |
|                                                                                                    | アンケートフォーム、会員登録フォ                                                                                                    | ームなど任意のページを指定してく                                                                                                    | ください。                                                                                                    |  |  |
|                                                                                                    | ■アンケートに指定した場合:                                                                                                    |                                                                                                    |                                                                                                    |  |  |
|                                                                                                    | ①QR の場合は、QR を読み込む                                                                                                    | こと、アンケートフォームが表示され                                                                                                    | します。                                                                                                    |  |  |
|                                                                                                    | ②空メールの場合は、自動返信                                                                                                    | メールの中にアンケートページの                                                                                                    | URL が表示されます。                                                                                                    |  |  |
|                                                                                                    | URL にアクセスすると、アンク                                                                                                    | ートフォームの最初に自動にメー                                                                                                    | ルアドレスが入ります。                                                                                                    |  |  |
|                                                                                                    | ■会員登録に指定した場合                                                                                                    |                                                                                                    |                                                                                                    |  |  |
|                                                                                                    | <ol> <li>①QRの場合は、QRを読み込む</li> </ol>                                                                                                    | こと、会員登録フォームが表示され                                                                                                    | ます。                                                                                                    |  |  |
|                                                                                                    | ②空メールの場合は、自動返信メールの中に会員登録ページの URL が表示されます。                                                                                                    |                                                                                                    |                                                                                                    |  |  |
| URL にアクセスすると、会員登録フォームの最初に自動でメールアドレスが入ります。                                                                                                    |                                                                                                    |                                                                                                    |                                                                                                    |  |  |
|                                                                                                    |                                                                                                    |                                                                                                    |                                                                                                    |  |  |
| ページ ID をアン                                                                                                    | ケートフォームにした場合                                                                                                    | ページ ID を会員登録ファ                                                                                                    | ナームにした場合                                                                                                    |  |  |
| ページ ID をアン                                                                                                    | ッケートフォームにした場合<br>サイトユーザーが                                                                                                    | ページ ID を会員登録フォ                                                                                                    | ナームにした場合                                                                                                    |  |  |
| ページ ID をアン                                                                                                    | ッケートフォームにした場合<br>サイトユーザーが<br>空メールを送信                                                                                                    | ページ ID を会員登録フォ                                                                                                    | <b>ナームにした場合</b><br>サイトユーザーが<br>空メールを送信                                                                                                    |  |  |
| ページ ID をアン                                                                                                    | <mark>・ケートフォームにした場合</mark><br>サイトユーザーが<br>空メールを送信                                                                                                    | ページ ID を会員登録フォ                                                                                                    | ナームにした場合<br>サイトユーザーが<br>空メールを送信                                                                                                    |  |  |
| ページ ID をアン                                                                                                    | ・ケートフォームにした場合<br>サイトユーザーが<br>空メールを送信                                                                                                    | ページ ID を会員登録フォ<br>シージ ID を会員登録フォ<br>ローン ローン ローン ローン ローン ローン ローン ローン ローン ローン                                                                                                    | サイトユーザーが空メールを送信                                                                                                    |  |  |
| ページ ID をアン<br>空メール送信ありがとう<br>キャンペーンの詳細はこ<br>↓↓↓↓↓↓                                                                                                    | ゲートフォームにした場合<br>サイトユーザーが<br>空メールを送信                                                                                                    | ページ ID を会員登録フォ<br>シーン ID を会員登録フォ<br>ア<br>空メール送信ありがとうございま<br>キャンペーンの詳細はこちらから<br>↓↓↓↓↓<br>bttp://g_lke_ip/itbudemo3/lk/                                                                                                    | サイトユーザーが<br>空メールを送信                                                                                                    |  |  |
| ページ ID をアン<br>空メール送信ありがとう<br>キャンペーンの詳細はこ<br>↓↓↓↓↓↓<br>http://a.lke.jp/itbud                                                                                                    | ゲートフォームにした場合<br>サイトユーザーが<br>空メールを送信<br>でざいまし<br>ちらから。<br>自動返信メールが届<br>く。URL にアクセス。 18                                                                                                    | ページ ID を会員登録フォ<br>空メール送信ありがとうございま<br>キャンペーンの詳細はこちらから<br>↓↓↓↓↓↓<br>http://a.lke.jp/itbudemo3/lk/e                                                                                                    | サイトユーザーが<br>空メールを送信<br>自動返信メールが届<br>く。URL にアクセス。                                                                                                    |  |  |
| ページ ID をアン<br>空メール送信ありがとう<br>キャンペーンの詳細はこ<br>↓↓↓↓↓↓<br>http://a.lke.jp/itbud                                                                                                    | ゲートフォームにした場合<br>サイトユーザーが<br>空メールを送信<br>でざいまし<br>ちらから。<br>自動返信メールが届<br>く。URL にアクセス。<br>18<br>アンケートフォームが                                                                                                    | ページ ID を会員登録フォ<br>空メール送信ありがとうございま<br>キャンペーンの詳細はこちらから<br>↓↓↓↓↓↓<br>http://a.lke.jp/itbudemo3/lk/e<br>初めての皆様へ                                                                                                    | +                                                                                                    |  |  |
| ページ ID をアン<br>空メール送信ありがとう<br>キャンペーンの詳細はこ<br>↓↓↓↓↓↓<br>http://a.lke.jp/itbud                                                                                                    | ・ ケートフォームにした場合 サイトユーザーが<br>空メールを送信 ・ ございまし ・ 「ちらから」 自動返信メールが届 く。URL にアクセス。 ・ ド アンケートフォームが 表示され、自動で                                                                                                    | ページ ID を会員登録フォ<br>空メール送信ありがとうございま<br>キャンペーンの詳細はこちらから<br>↓↓↓↓↓<br>http://a.lke.jp/itbudemo3/lk/e<br>MOCTO皆様へ<br>◎下記項目を入力して、確認**99<br>参押して下さい                                                                                                    | サイトユーザーが<br>空メールを送信<br>●<br>●<br>●<br>●<br>●<br>●<br>●<br>●<br>●<br>●<br>●<br>●<br>●<br>●<br>●<br>●<br>●<br>●<br>●                                                                                                    |  |  |
| ページ ID をアン<br>空メール送信ありがとう<br>キャンペーンの詳細はこ<br>↓↓↓↓↓↓<br>http://a.lke.jp/itbud<br>たストアンケート<br>下記の項目にご記入のうえ、「確認」<br>ポタンを押してください。<br>※ は必須項目です。                                                                                                    | ケートフォームにした場合 サイトユーザーが 空メールを送信 でございまし あらから。 自動返信メールが届 く。URL にアクセス。 アンケートフォームが 表示され、自動で 空メールを送信した                                                                                                    | ページ ID を会員登録フォ<br>空メール送信ありがとうございま<br>キャンペーンの詳細はこちらから<br>↓↓↓↓↓↓<br>http://a.lke.jp/itbudemo3/lk/e<br>ど<br>初めての皆様へ<br>の下記項目を入力して、確認*か<br>を押して下さい<br>マメールアドレス※                                                                                                    | ナームにした場合 サイトユーザーが<br>空メールを送信 ● ●<                  |  |  |
| ページ ID をアン<br>空メール送信ありがとう<br>キャンペーンの詳細はこ<br>↓↓↓↓↓↓<br>http://a.lke.jp/itbud<br>Fストアンケート<br>下記の項目に記入のうえ、「確認」<br>#タンギルにてどさい。<br>※ は必須項目です。                                                                                                    | ケートフォームにした場合<br>サイトユーザーが<br>空メールを送信<br>こざいまし<br>ちらから。<br>自動返信メールが届<br>く。URL にアクセス。<br>アンケートフォームが<br>表示され、自動で<br>空メールを送信した<br>ユーザーのメール                                                                        | ページ ID を会員登録フォ<br>空メール送信ありがとうございま<br>キャンペーンの詳細はこちらから<br>↓↓↓↓↓↓<br>http://a.lke.jp/itbudemo3/lk/e<br>(の下記項目を入力して、確認がか)<br>を押して下さい<br>メールアドレス※<br>rkondo@netdreamers.co.jp<br>・ メールアドレス※<br>rkondo@netdreamers.co.jp<br>・ #再英数字のみ 4桁以上                                                      | サイトユーザーが<br>空メールを送信<br>● 自動返信メールが届<br>く。URL にアクセス。<br>●<br>アンケートフォームが<br>表示され、自動で<br>空メールを送信した<br>ユーザーのメール                                                                                                    |  |  |
| ページ ID をアン<br>空メール送信ありがとう<br>キャンペーンの詳細はこ<br>↓↓↓↓↓↓<br>http://a.lke.jp/itbud<br>テストアンケート<br>下記の項目にご記入のうえ、「確認」<br>ポタンを押してください。<br>※ は必須項目です。<br>メールアドレス<br>r-kondo@netdreamers.co.jp<br>▼お名前は?                                                                                                    | ケートフォームにした場合 サイトユーザーが<br>空メールを送信<br>ございまし<br>ちらから。<br>自動返信メールが届<br>く。URL にアクセス。<br>アンケートフォームが<br>表示され、自動で<br>空メールを送信した<br>ユーザーのメール<br>アドレスが自動で                                                               | ページ ID を会員登録フォ<br>空メール送信ありがとうございま<br>キャンペーンの詳細はこちらから<br>↓↓↓↓↓↓<br>http://a.lke.jp/itbudemo3/lk/e                                                                                                    | サイトユーザーが<br>空メールを送信<br>・<br>自動返信メールが届<br>く。URL にアクセス。<br>・<br>アンケートフォームが<br>表示され、自動で<br>空メールを送信した<br>ユーザーのメール<br>アドレスが自動で                                                                                                    |  |  |
| ページ ID をアン<br>空メール送信ありがとう<br>キャンペーンの詳細はこ<br>↓↓↓↓↓↓<br>http://a.lke.jp/itbud<br>たストアンケート<br>下記の項目にご記入のうえ、「確認」<br>ポタンを押してください。<br>※ は必須項目です。<br>メールアドレス<br>r-kondo@netdreamers.co.jp<br>▼お名前は?                                                                                                    | ケートフォームにした場合 サイトユーザーが<br>空メールを送信 でございまし、 ちらから・ 自動返信メールが届 く。URL にアクセス。 アンケートフォームが<br>表示され、自動で 空メールを送信した ユーザーのメール アドレスが自動で 入ります。                                                                               | ページ ID を会員登録フォ<br>空メール送信ありがとうございま<br>キャンペーンの詳細はこちらから<br>↓↓↓↓↓↓↓<br>http://a.lke.jp/itbudemo3/lk/e<br>MOCO皆様へ<br>の下記項目を入力して、確認ボタy<br>を押して下さい<br>メールアドレス※<br>rkondo@netdreamers.co.jp<br>希望日をかわび<br>・半角英数字のみ 4桁以上<br>・数字のみの6桁以上<br>・数字のみの入力は不可<br>・ログインIDと同一にしないで下                          | ナームにした場合     サイトユーザーが     空メールを送信     ・     自動返信メールが届     く。URL にアクセス。     ・     アンケートフォームが     表示され、自動で     空メールを送信した     ユーザーのメール     アドレスが自動で     入ります。                                                                                                    |  |  |
| ページ ID をアン<br>空メール送信ありがとう<br>キャンペーンの詳細はこ<br>↓↓↓↓↓↓<br>http://a.lke.jp/itbud<br>テストアンケート<br>下記の項目にご記入のうえ、「確認」<br>ポタンを押してください。<br>* は必須項目です。<br>メールアドレス<br>r-kondo@netdreamers.co.jp<br>▼お名前は?<br>「応募したいブレゼントは?<br>(*液数選択可)<br>□1,旅行券10万円<br>□2, クオカード5万円                                         | ケートフォームにした場合 サイトユーザーが<br>空メールを送信<br>ございまし、<br>あらから。<br>自動返信メールが届<br>く。URL にアクセス。<br>アンケートフォームが<br>表示され、自動で<br>空メールを送信した<br>ユーザーのメール<br>アドレスが自動で<br>入ります。<br>※この場合、アンケート                                      | ページ ID を会員登録フォ<br>空メール送信ありがとうございま<br>キャンペーンの詳細はこちらから<br>↓↓↓↓↓↓↓<br>http://a.lke.jp/itbudemo3/lk/e<br>MOCOBE<br>©TRI項目を入力して、確認ホ*タン<br>を押して下さい<br>メールアドレス※<br>rkondo@netdreamers.co.jp<br>*#9英数字のみ4桁以上<br>************************************                                              | ナームにした場合 サイトユーザーが<br>空メールを送信 ● ● ● ● アンケートフォームが<br>表示され、自動で ○ ○ ● ●< |  |  |
| ページ ID をアン<br>空メール送信ありがとう<br>キャンペーンの詳細はこ<br>↓↓↓↓↓↓<br>http://a.lke.jp/itbud<br>たストアンケート<br>下記の項目にご記入のうえ、「確認」<br>ポタンを押しててださい。<br>※ Id必須項目です。<br>メールアドレス<br>r-kondo@netdreamers.co.jp<br>、お名前は?<br>、応募したいブレゼントは?<br>(※複数選択可)<br>□1, 旅行券10万円<br>□2, クオカード5万円<br>□3, 全国産直グルメ1万円分                    | ケートフォームにした場合 サイトユーザーが<br>空メールを送信<br>ございまし<br>あらから。<br>自動返信メールが届<br>く。URL にアクセス。<br>アンケートフォームが<br>表示され、自動で<br>空メールを送信した<br>ユーザーのメール<br>アドレスが自動で<br>入ります。<br>※この場合、アンケート                                       | ページ ID を会員登録フ<br>空メール送信ありがとうございま<br>キャンペーンの詳細はこちらから<br>↓↓↓↓↓↓<br>http://a.lke.jp/itbudemo3/lk/e<br>ど                                                                                                    | ナームにした場合 サイトユーザーが<br>空メールを送信 ● アンケートフォームが<br>表示され、自動で 空メールを送信した ユーザーのメール アドレスが自動で 入ります。 ※この場合、アンケート 作成時にメールアドレ                                                                                                    |  |  |
| ページ ID をアン<br>空メール送信ありがとう<br>キャンペーンの詳細はこ<br>↓↓↓↓↓↓<br>http://a.lke.jp/itbud<br>テストアンケート<br>下記の項目に記入のうえ、「確認」<br>ポタンを押してください。<br>※ は必須項目です。<br>メールアドレス<br>r-kondo@netdreamers.co.jp<br>▼お名前は?<br>「応募したいブレゼントは?<br>(※複数選択可)<br>□1, 旅行券10万円<br>□2, クオカード5万円<br>□3, 全国産直グルメ1万円分<br>確認                | ケートフォームにした場合 サイトユーザーが<br>空メールを送信<br>こざいまし<br>ちらから。<br>自動返信メールが届<br>く。URL にアクセス。<br>アンケートフォームが<br>表示され、自動で<br>空メールを送信した<br>ユーザーのメール<br>アドレスが自動で<br>入ります。<br>※この場合、アンケート<br>作成時にメールアドレ<br>スの質問項目の作成            | ページ ID を会員登録フ<br>空メール送信ありがとうございま<br>キャンペーンの詳細はこちらから<br>↓↓↓↓↓↓<br>http://a.lke.jp/itbudemo3/lk/e<br>(の下記項目を入力して、確認**%)<br>を押して下さい<br>メールアドレス※<br>rkondo@netdreamers.co.jp<br>・半角英数字のみ 4桁以上<br>・数字のみの入力は不可<br>・日方インIDと同一にしないで下<br>さい<br>麗辺                                                  | サイトユーザーが<br>空メールを送信<br>・<br>・<br>・<br>・<br>・<br>・<br>・<br>・<br>・<br>・<br>・<br>・<br>・                                                                                                    |  |  |
| ページ ID をアン<br>空メール送信ありがとう<br>キャンペーンの詳細はこ<br>↓↓↓↓↓↓<br>http://a.lke.jp/itbud<br>デストアンケート<br>FROJEICCELADOSえ「確認」<br>ポタンを押してたさい。<br>※ lは必須項目です。<br>メールアドレス<br>r-kondo@netdreamers.co.jp<br>▼お名前は?<br>「た募したいブレゼントは?<br>(※複数選択可)<br>□1, 旅行券10万円<br>□2, クオカード5万円<br>□3, 全国産直グルメ1万円分<br>確認<br>10PA*-ジヘ | ケートフォームにした場合 サイトユーザーが<br>空メールを送信<br>こざいまし<br>ちちらから。<br>自動返信メールが届<br>く。URL にアクセス。<br>アンケートフォームが<br>表示され、自動で<br>空メールを送信した<br>ユーザーのメール<br>アドレスが自動で<br>入ります。<br>※この場合、アンケート<br>作成時にメールアドレ<br>スの質問項目の作成<br>は不要です。 | ページ ID を会員登録フ<br>空メール送信ありがとうございま<br>キャンペーンの詳細はこちらから<br>↓↓↓↓↓↓<br>http://a.lke.jp/itbudemo3/lk/4<br>()<br><b>初めての皆様へ</b><br>③下記項目を入力して、確認**か<br>を押して下さい<br>「メールアドレス※<br>rkondo@netdreamers.co.jp<br>・半角英数字のみ 6桁以上<br>・数字のみの入力は不可<br>・日グインIDと同一にしないで下<br>さい<br>麗辺<br>通口Pヘ*-ジ <sup>・</sup> へ | サイトユーザーが<br>空メールを送信<br>・<br>・<br>・<br>・<br>・<br>・<br>・<br>・<br>・<br>・<br>・<br>・<br>・                                                                                                    |  |  |

アンケートページへのリンク設定 【 アンケート公開数が1つの場合 】

P8~9 で作成した、空メール・QR コードから、アンケートページにリンクを設定したい場合は、以下の操作を行います。 【 アンケート公開数が1つの場合 】

|         | 『@url@』を配置すると、媒体コード付きのURLが差し込まれます。<br>空メール送信ありがとうございました。<br>キャンペーンの詳細はこちらから<br>↓↓↓↓↓↓ |                              |  |
|---------|---------------------------------------------------------------------------------------|------------------------------|--|
| 空メール本文※ | QurlQ                                                                                 | ①P8の③の際、アンケートフォーム<br>を指定します。 |  |
| ≪−÷"ID※ | Ik /an /angusta farm (7                                                               |                              |  |

アンケートへのリンク設定 【 アンケート公開数が、複数の場合 】

【 アンケート公開数が複数あり、ある1つのアンケートフォームにリンクさせたい場合 】

| Let's カーダイ ! Vor20 - Hibodemol [ 20005<br>しつびるローモンロ ( ) )                                                                                                    | 181/LK-LICENSE-titudemol ]<br>ページ作品 シン フレビュー<br>①オプションを打               | <ul> <li>第一次の一次の</li> <li>第一次の</li> <li>第一次の</li> <li>第一次の</li> <li>第一次の</li> <li>第一次の</li> <li>第一次の</li> <li>第一次の</li> <li>第二次の</li> <li>第二次の</li></ul> |                                        |                        |
|----------------------------------------------------------------------------------------------------|------------------------------------------------------------------------|----------------------------------------------------------------------------------------------------|----------------------------------------|------------------------|
| <ul> <li>         · タッースにあった。         ができ         がった         がった         がった         がった         がった         がった         がった         ・         ・         ・</li></ul> | を押します。                                                                 | キャンペーンの広告期(145年<br>別し5年新年27/12ます                                                                                                    |                                        |                        |
|                                                                                                    | アンケート                                                                  | アンケートの状態が確認できます。                                                                                                    |                                        |                        |
|                                                                                                    | <u>作成</u><br>承認                                                        | アンケートー覧<br>〇_                                                                                                    | ID A                                   | 称 (検索)                 |
|                                                                                                    | 実施管理                                                                   | 11件 1/2ページ<br>型マガ戦マ 名称マ                                                                                                    | ②リンクさせたいアンケ-                           | -h ID                  |
|                                                                                                    | 集計・分析                                                                  | 20         実施中         資料請求フォーム           10         実施中         本店予約はこ本6                                                                                                    | 畨号を確認します。                              | 回答:: レポート:: 前除!!       |
|                                                                                                    |                                                                        | 19     末点 りすがるこつう       18     実施中       7     夏のブレゼントキャンペーン第二       7     夏のブレゼントキャンペーン?                                                                                                    | -/- a#                                 |                        |
|                                                                                                    | ᆙᅆᇔᅊᇵᅕᇏᄜᆍᅻ                                                             |                                                                                                    | + + + + +                              | 144日 終了日 回答日 レポート日 削除日 |
|                                                                                                    | <sup>1</sup> Workey 2014<br>空メール送信あ<br>キャンペーンの<br>↓↓↓↓↓<br>@url@ŋ_id=1 | ると、媒体コート198000kが差02<br>りがとうございました。<br>詳細はこちらから<br>0 ◀                                                                                                    | *1は9。<br>①P8 の③の際、@u<br>「&enq_id=アンケート | rl@の後ろに<br>・番号」を入力します。 |
| 空メール本文※                                                                                                    |                                                                        |                                                                                                    | アンケート ID10                             | にリンクさせたい場合、            |
|                                                                                                    |                                                                        |                                                                                                    | @url@&enq_id=10                        | なります。                  |
|                                                                                                    |                                                                        |                                                                                                    |                                        |                        |
| ページID米                                                                                                    | k/en/enquete_fo                                                        | orm (アンケートフォーム)                                                                                                    |                                        |                        |
| デンジャン 詳しくは、アン・                                                                                                    | ケートマニュアル                                                               | P32~33を参照ください。                                                                                                    |                                        |                        |

# 広告媒体設定 【 作成項目 編集·削除 】

## 【項目更新】

P8 で作成したデータの編集を行いたい場合は、以下の操作を行います。

| Let's h-s                                                                         | 941 ! Ver2.0 - itb                                 | eudemo1 [ 200805161/LK-                                    | LICENSE-itbudemol ]<br>作成 シンフレビュー シン開                                                      | 第計・分析<br>第計・分析<br>第25mm<br>第<br>1<br>1<br>1<br>1<br>1<br>1<br>1<br>1<br>1<br>1<br>1<br>1<br>1                                                                                                    |                        |
|-----------------------------------------------------------------------------------|----------------------------------------------------|------------------------------------------------------------|--------------------------------------------------------------------------------------------|----------------------------------------------------------------------------------------------------|------------------------|
| 広告媒体管理           持入           広告媒体設定           アンケート設定           分析           媒体的 | 広告媒体を一覧<br>広告媒体一覧<br>新規作成<br>5件1/1ペ<br>広告媒体名<br>新聞 | で確認できます。                                                   | ME(Sh() SURL ▼<br>http://a.ke.jp/tbudemo1/index.htm?media=1                                |                                                                                                    | ①編集したい項目の更新<br>を押します。  |
| 4+U781                                                                            | ¥EIX.<br>¥EIX2                                     | 2.itbudemo1@a.Ke.jp<br>2a.itbud<br>2a.itbud<br>導入<br>広告媒作語 | http://ake.jp/ibudemo1/k/en/enquete_formhtm?<br>media=2<br>成告媒体を更新します。<br>広告媒体内容<br>近告媒体名※ |                                                                                                    |                        |
|                                                                                   |                                                    | アンケート       分析       媒体的       キャリア別                       | 空メールアドレス※       空メール件名※       空メール体名※       空メール本文※                                        | <ul> <li>inbudemo1@alke.jp</li> <li>空メール キャンペーン詳細</li> <li>『 @url@ 』 恣配置すると、媒体コード付きのURLが差し込まれま</li> <li>空メール送信ありがとうございました。<br/>キャンペーンの詳細はこちらから<br/>↓↓↓↓↓↓</li> <li>@url@&amp;enq_id=8</li> </ul> | ②編集したい内容を       修正します。 |
|                                                                                   |                                                    | <u>;;</u>                                                  | <ul> <li>マージ加米</li> <li>※は入力必須です</li> <li>(反る)</li> </ul>                                  | newpage 2 (ページ)                                                                                                    | ● ③保存します。              |

## 【項目削除】

設定した広告媒体を削除したい場合は、以下の操作を行います。

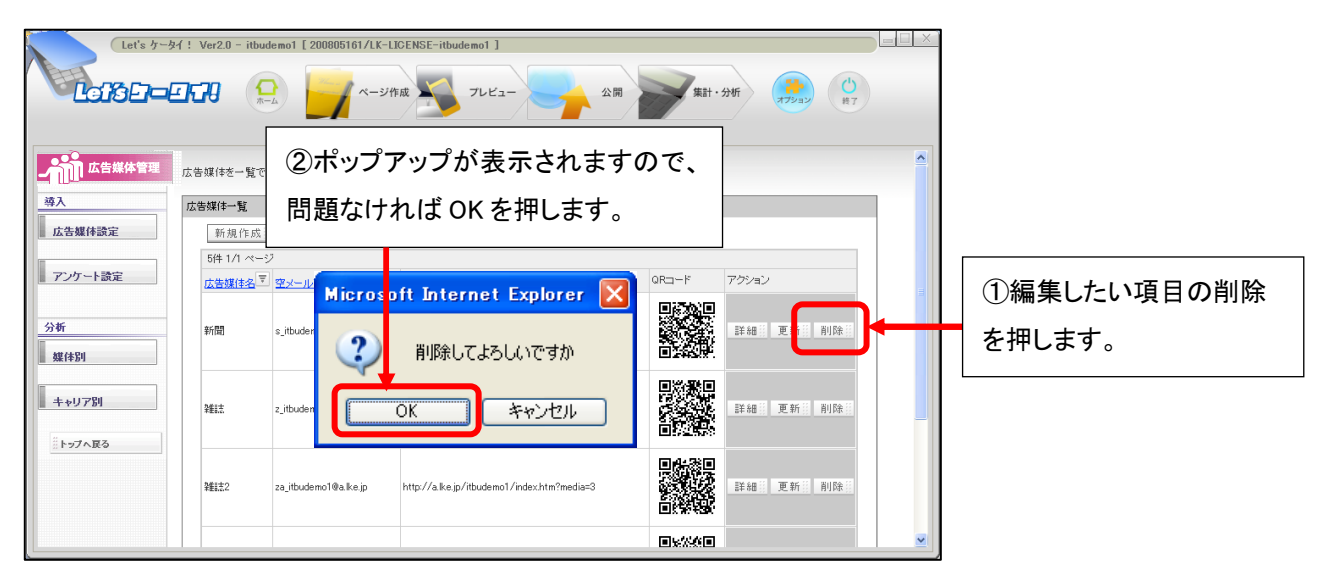